# 北海道文教大学 WSDBマニュアル 学生用アプリ

北海道文教大学は 教育ポータルサイト WSDB (World Students' Data Base) を活用し、学生の皆さんの学修・学生生活を支援します。

<mark>本マニュアルはWSDBの<u>スマートフォン用アプリ</u>の 操作方法について解説するものです。</mark>

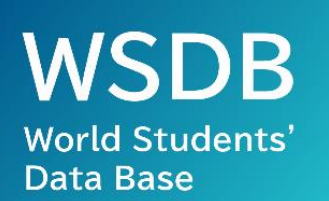

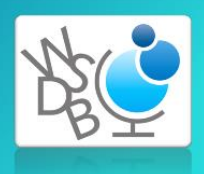

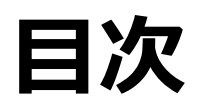

| <b>1.利用開始方法</b><br>(1) アプリ利用準備<br>(2) アプリログイン<br>(3) パスワード変更                                    | P.1~3   |
|-------------------------------------------------------------------------------------------------|---------|
| 2.アプリ学生証                                                                                        | P.4     |
| 3. 学籍情報照会および変更                                                                                  | P.5~6   |
| <ul> <li>4. 履修登録方法(アプリ)</li> <li>(1) 学期の設定</li> <li>(2) 履修科目の登録</li> <li>(3) 履修登録の保存</li> </ul> | P.7~11  |
| 5. 履修登録方法(PC)                                                                                   | P.12~14 |
| 6. 出欠確認方法                                                                                       | P.15    |
| 7. 成績確認方法                                                                                       | P.16~17 |
| <b>8. 判定結果確認方法</b><br>(「卒業見込判定」「資格・免許課程履修見込判定」)                                                 | P.18~21 |
| 9. 判定結果確認方法(「卒業判定」)                                                                             | P.22~23 |
| <b>10. 判定結果確認方法</b> (「進級判定」)                                                                    | P.24    |
| 11.授業評価アンケート                                                                                    | P.25~27 |

# 利用開始方法

# 1. アプリ利用準備(アプリのダウンロードとインストール)

 利用しているスマートフォンのOSに対応したアプリストアから「WSDB」 をダウンロードします。下記のリンクからストアにアクセスするか、 ストアで「WSDB」と検索してください。

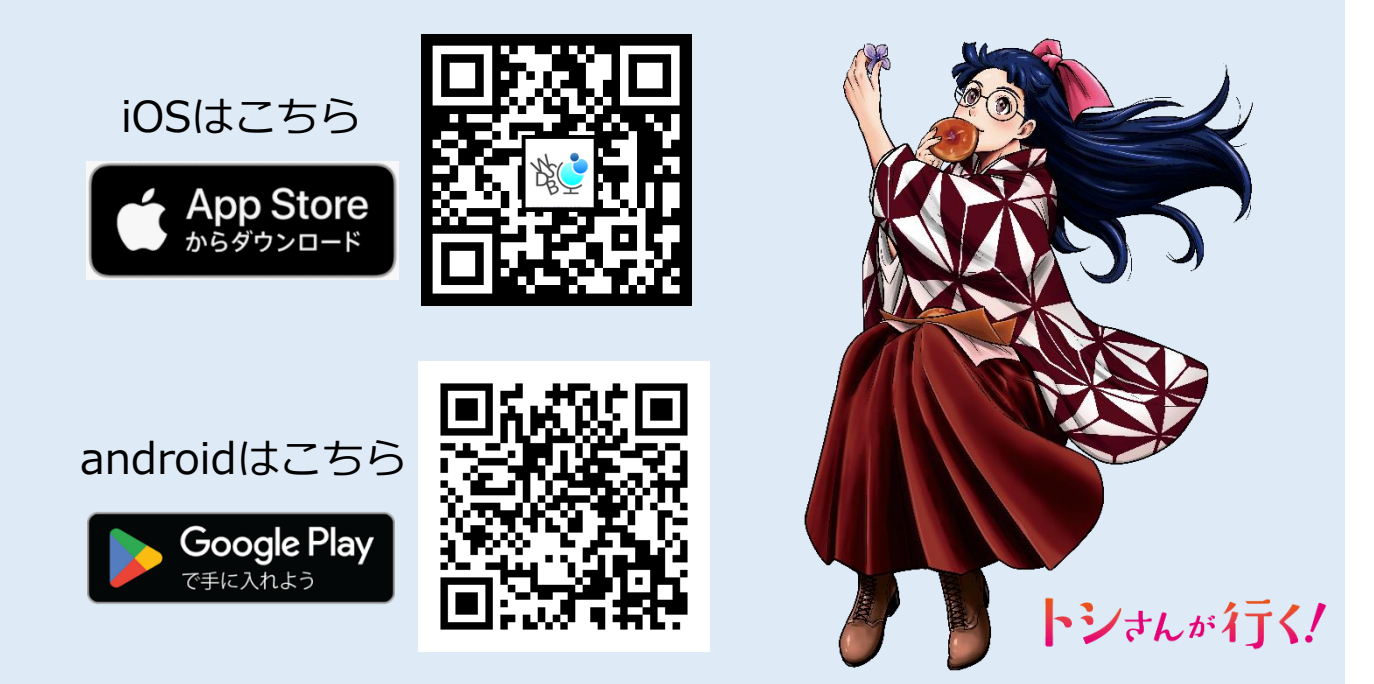

 アプリストアからダウンロードが完了すると、自動的にインストールが 開始されます。アプリのインストールが完了すると、WSDBアプリの アイコンが追加されます。

WSDBアプリアイコン

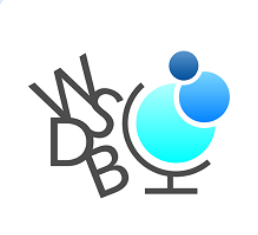

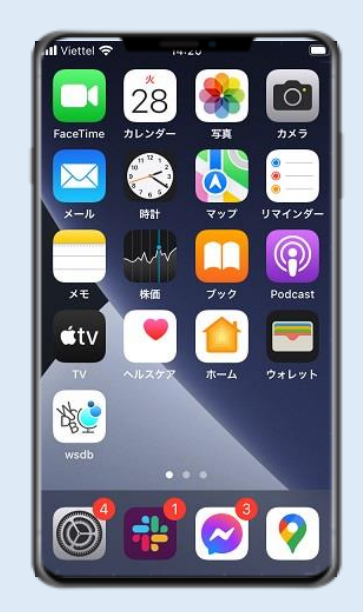

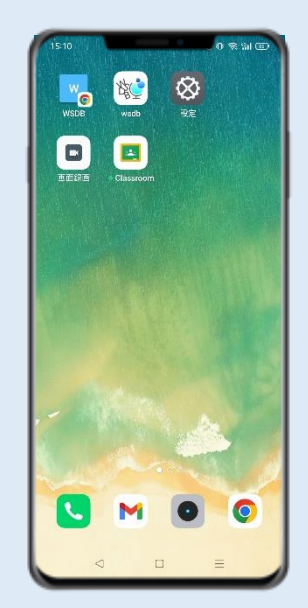

# 利用開始方法

# 2. アプリログイン

 アプリWSDBを起動し、大学から付与された ユーザー名とパスワードを入力します。

| WSDBアプリアイコン | World Students' DataBase<br>世界の学生の夢を叶える架け橋 |
|-------------|--------------------------------------------|
|             | ユーザー名<br>バスワード                             |
|             | ログイン                                       |

② 下のようなアプリのトップ画面が表示されればログイン完了です。

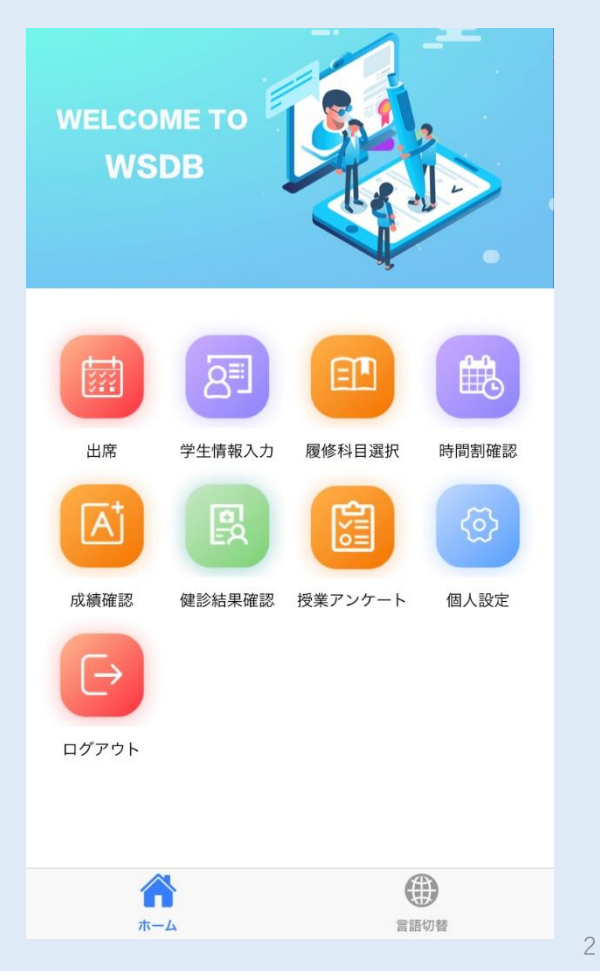

### トップ画面には**その時点で使用できる** 機能のアイコンのみが表示されます。

. NI . .

※例えば「授業評価アンケート」の アイコンは、アンケート実施期間に のみ表示されます。

# 3. パスワード変更

① ホーム画面の「個人設定」を開きます。

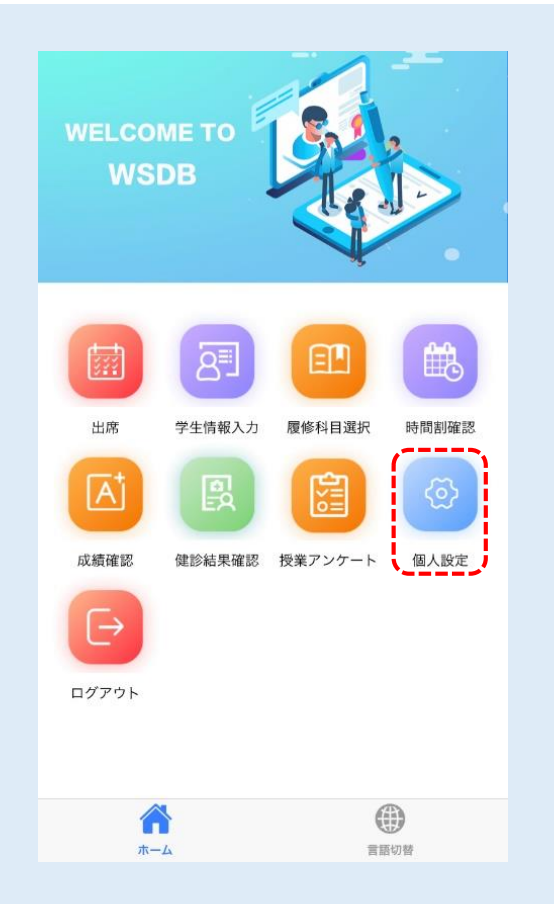

② 「パスワード変更」の画面を開き、現在のパスワードと新しいパスワード を入力してから「確認」を押して変更します。

※卒業まで使用するものなので、忘れないようにしましょう。

| ← 個人設定    |             |               | パスワード       | 変更         |
|-----------|-------------|---------------|-------------|------------|
| 北海道文教大学   |             |               | 古いパスワード     | $\bigcirc$ |
| 🎴 パスワード変更 |             | $\Rightarrow$ | 新しいパスワード    | $\bigcirc$ |
| 🥜 アプリについて |             |               |             |            |
| 学期切替      |             |               | 新しいパスワードの確認 | 0          |
|           |             |               |             |            |
|           |             |               |             |            |
|           |             |               |             |            |
|           |             |               |             |            |
|           |             |               |             |            |
|           |             |               | キャンセル       | 確認         |
| *-/       | THE LOOK    |               | <b>ش</b>    | 言語切替       |
| ala ner   | 100 V/A 200 | 2             |             |            |

### アプリ学生証

 アプリ上で学生証を表示できます。上部の現在時刻と顔写真が動いている 状態でのみ有効です。スクリーンショット等は学生証として利用できない ため注意してください。

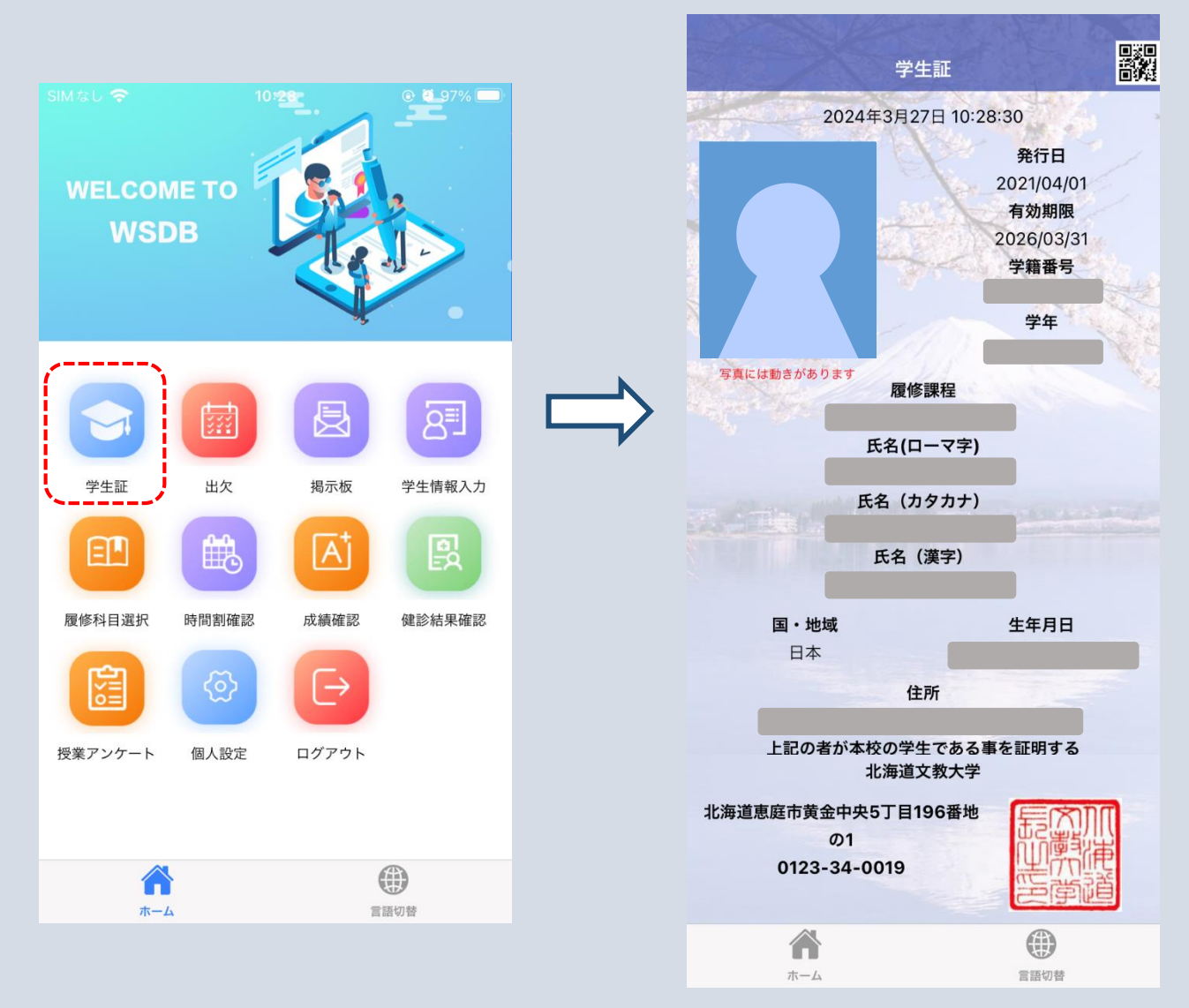

デジタル学生証で通学定期券を購入することができます。

【購入可能】

- ·札幌市営地下鉄
- ・北海道中央バス
- ・じょうてつバス
- ・ジェイアール北海道バス

※「JR北海道」はデジタル学生証では購入できません。 カード型学生証を提示してください。

# WSDBアプリで入力・変更・修正できる連絡先情報

1. 現在、WSDBアプリから入力・変更・修正できるのは、「本人」連絡先のみ です。

※下表参照

|          | WSDBアプリ | 学生課窓口 |
|----------|---------|-------|
| 「本人」連絡先  | 0       | 0     |
| 「保証人」連絡先 | ×       | 0     |
| 「保証人」氏名等 | ×       | 0     |
| 改姓・改名    | ×       | 0     |

2. 「本人」連絡先は、現在住んでいる住居の情報を登録してください。 ※住民票に記載されている住所と異なっていても構いません

|                         | きます。<br>* 18000 * 11.35 * 275.* | ③必要事項を<br>・・・・・・・・・・・・・・・・・・・・・・・・・・・・・・・・・・・・ | ◆<br>入力します。(*は入力必須<br>☞■●  |
|-------------------------|---------------------------------|------------------------------------------------|----------------------------|
| V                       | 学生情報入力                          | 連絡先情報登録                                        | a : docomo 🌩 11.36 🛛 🕸 307 |
|                         | 2 法结合规程                         | 学物香马米                                          | ← 連絡先情報全録                  |
|                         |                                 | 道韬先区分关                                         | 電話書号                       |
| 2 学生情報入力 履修科目選択 その他科目選択 | ▲ 道肠先情報登録:本人 (211万m)            | 道班先兵名¥                                         | 携带電话                       |
|                         |                                 | 谢使香马                                           | X-MZEDR                    |
| ð 🖪 🖪 🥙                 |                                 | 40.00.42148                                    | 遗学区期带地                     |
| 確認 保診純果確認 授業アンケート 催人政定  | 道松先常和亚非·坦克工作者                   | @#1 <del>¥</del>                               | 通平运用用了                     |
|                         | · 道格先特報查錄,在日期款 (#BB)            |                                                | 38-19-25 30 Million        |
|                         | 道桥先带轻贵段:五道 (1997)               |                                                | 治学区和网络2                    |
| 21-                     | anomphi canano                  | 佳所2                                            | 通学区网络了2                    |
|                         | 「浦妪牛桂胡祭母                        |                                                | 通学区网络由2                    |
| <b>A B</b>              | 本人」以外は、入力                       | (V f#                                          | 210 定期乗車券の有効期間 ♀           |
| 8-4 EECH                | · * 不要不d                        | 11                                             | 4                          |

入力する際の注意事項については、次頁参照▶▶▶

#### 「連絡先情報登録」に必要事項を入力する際の注意事項 (1)

| 連絡先情報登貨            |    |    |   |
|--------------------|----|----|---|
| 学籍番号 <del>×</del>  | 1) |    |   |
| 連絡先区分 <del>×</del> | 1  | 2) | 0 |
| 連絡先氏名米             | 3) |    |   |
| 部便香号               | 4) |    | T |
| 都道府県               |    | 5) | 0 |
| 住所1米               |    |    |   |
| 6)                 |    |    |   |

1) 学籍番号7桁を半角数字で入力してください 2) プルダウンメニューから「本人」を選択してください 3)連絡先氏名を正確に入力してください 4) 郵便番号7桁を「-」 (ハイフン) なしで入力してください 5)プルダウンメニューから**都道府県**を選択してください 6)市区町村を入力してください (例)

- ·札幌市北区
- ·河東郡音更町希望が丘 → ·登別市幌別町
- 「札幌市」まで入力 「河東郡音更町」まで入力
- 「登別市」まで入力

7)市区町村より後の部分をすべて入力してください。

※賃貸住宅にお住まいの場合は、アパート等の建物名や部屋番号も正確に入力してください。

#### 「連絡先情報登録」に必要事項を入力する際の注意事項 (2)

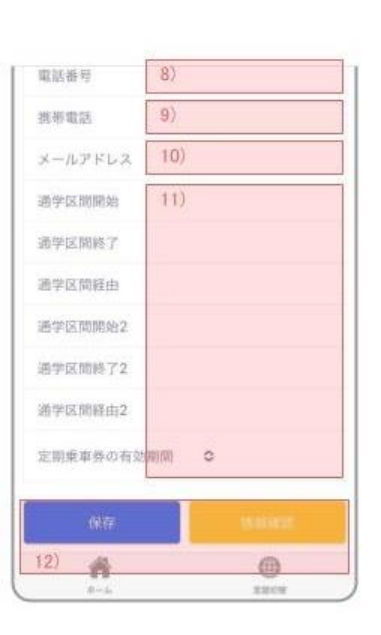

- 8)固定電話の電話番号を入力 ※固定電話がない場合は、入力不要
- 9)携帯電話の電話番号を入力
- 10)大学から付与されたメールアドレス(学籍番号で始まる) アドレス)を入力

11)入力しなくても良いです

12)「連絡先情報」を新たに入力したり変更・修正した場合 には「保存」をタップしてください

内容の確認だけの場合は「情報確認」をタップしてくだ さい

### 【履修登録の注意点】

- (1) 履修科目を選択した後、「保存」ボタンを押すことで内容が確定します。 ※常に変更状態は「一時保存」されるため、アプリから離れても内容は 保持されますが、「保存」ボタンを押すことで履修登録完了となります。
- (2) 履修登録期間内であれば、何度でも選択を変更することが可能です。
- (3) 履修登録期間を過ぎると、変更や保存ができなくなります。 ※必ず期間内に履修する科目を全て選び、「保存」ボタンを押して 履修登録を完了してください。

### 1. 学期の設定

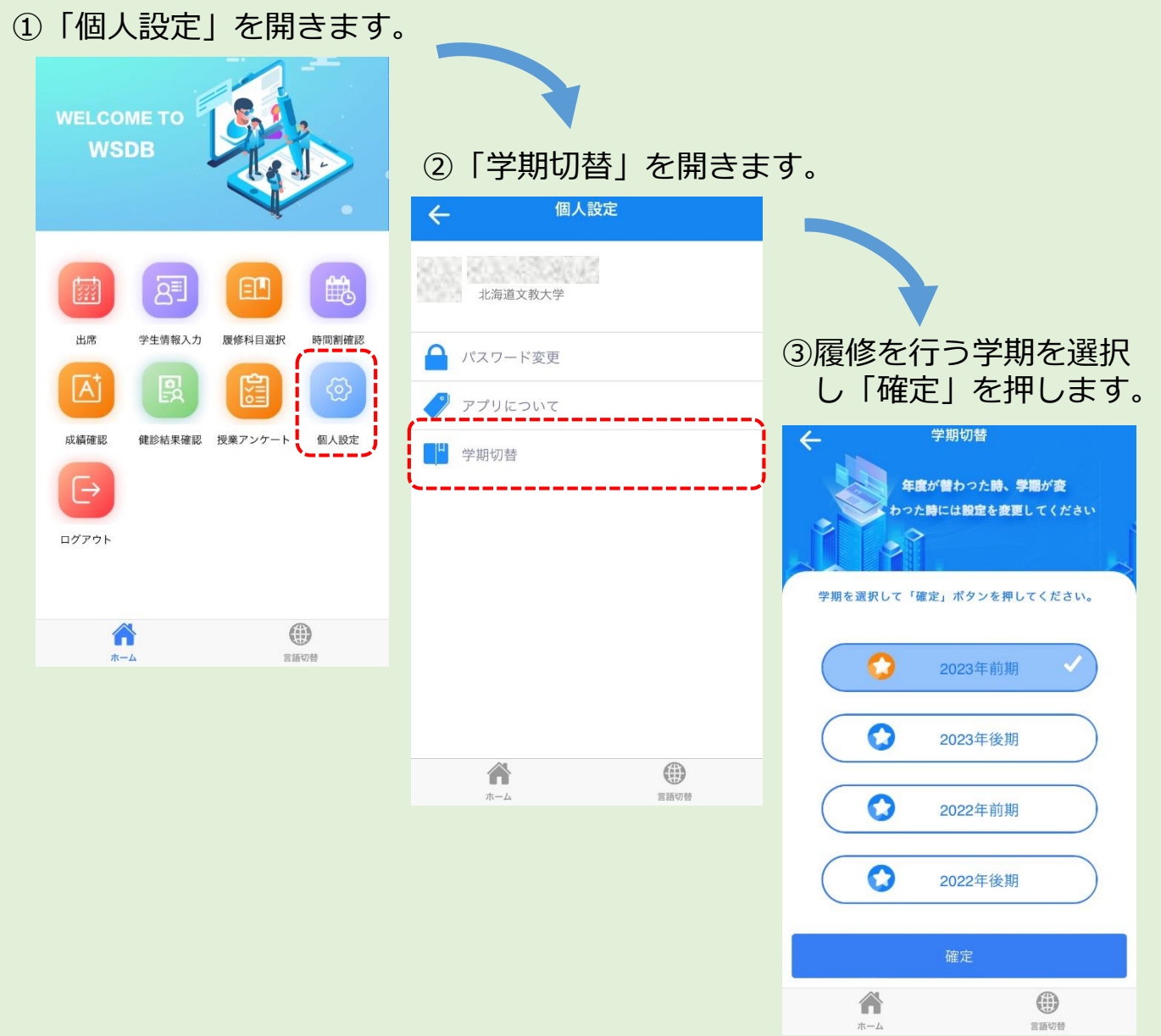

### 2. 履修科目の登録

「履修科目選択」を開きます。
 学科のオリエンテーションで配布された時間割表を参考にして科目を登録します。曜日・時限の枠内をタップすると科目選択画面が開きます。

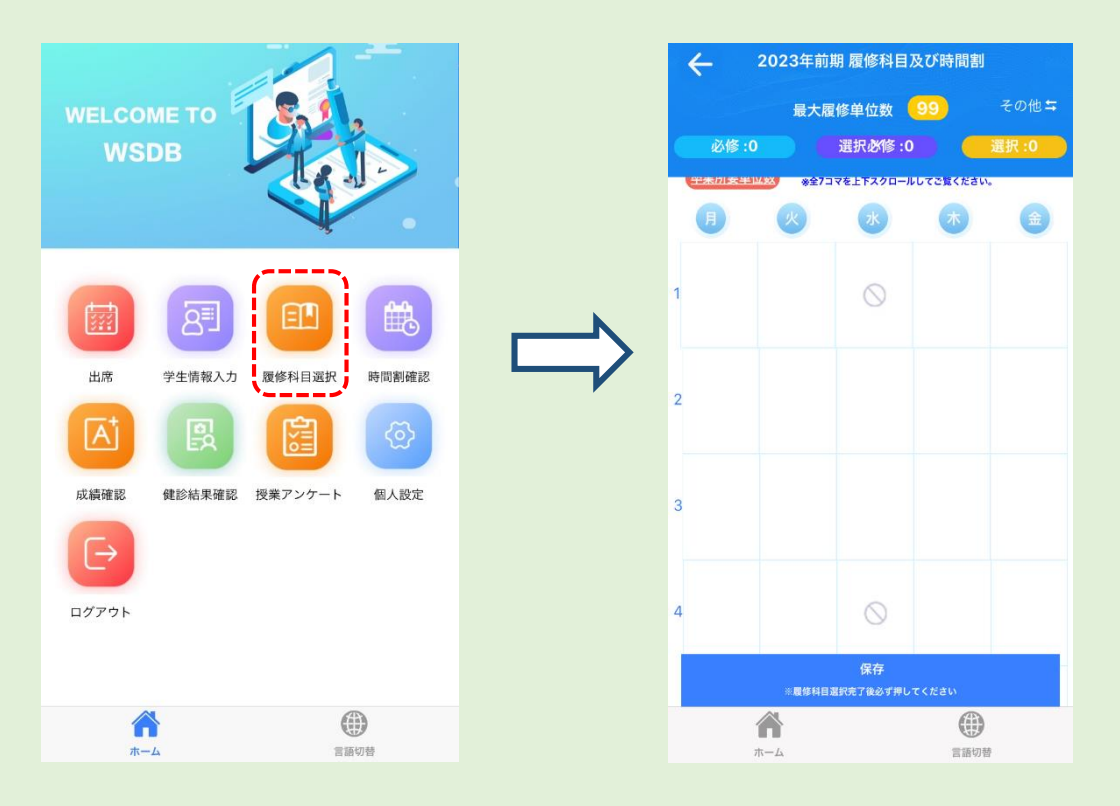

② 科目選択画面から、履修したい科目の「履修選択」というスライダー をタップして選択します。

※科目選択画面には履修可能な科目が表示されます。2~4年生は下級年次の科目も表示されるため、よく確認して履修登録を行ってください。

| ← 月曜1限目                                                                                                    |     | ← 月曜1限目                                                            |      |
|----------------------------------------------------------------------------------------------------|-----|--------------------------------------------------------------------|------|
| Q履修科目又は担当教員検索                                                                                               |     | Q履修科目又は担当教員検索                                                      |      |
| すべて 必修 選択必修 選択                                                                                              |     | すべて 必修 選択必修                                                        | 選択   |
| 選択済み表示全选                                                                                                    |     | 選択済み表示全选                                                           |      |
| 世界の言語と日本語<br>■世界の言語と日本語<br>◎ 小西 正人<br>↑ 2 4 1 教室 \$27/-                                                     | タップ | 世界の言語と日本語<br>■ 世界の言語と日本語<br>意 小西 正人<br>♠ 2 4 1 教室 \$28/-           | 履修選択 |
| <ul> <li>■ キャリア形成員 実用日本語 選択</li> <li>国際教養学科</li> <li>2023/06/12 ~ 2023/08/10</li> <li>単位 2 月1・金3</li> </ul> |     | ■ キャリア形成職 実用日本語<br>国際教養学科<br>2023/06/12 ~ 2023/08/10<br>単位 2 月1・金3 | 選択   |

### 2. 履修科目の登録

③ 時間割選択画面の右上から、 通常の時間割(曜日・時限で選択するもの)と、 その他の時間割(実習や集中講義など曜日・時限が決まっていないもの) を切り替えることができます。

| 最<br>必修:0 | 大履修单位数 99                 |          |                                     |                        |
|-----------|---------------------------|----------|-------------------------------------|------------------------|
| 必修 :0     |                           | その他与     |                                     |                        |
| 平未川支半世数 * | 選択必修:0                    | 選択 :0    |                                     |                        |
|           | 全7コマを上下スクロールしてご覧くた<br>水 木 |          | •                                   |                        |
|           | $\odot$                   |          | 🔶 2023年前期 履修                        | 科目及び時間割                |
|           |                           |          | 最大履修单位                              | i数 <mark>99</mark> ì   |
|           |                           |          | 必修:0 選択必                            | 修:0 選                  |
|           |                           |          | Q 科目                                | 名                      |
|           |                           |          | その他科目                               | 選択済み科目                 |
|           | $\otimes$                 |          | <u>アウトドア・ツーリズム研</u>                 | <b>王修</b> 科目選 R        |
| ※履修       | 保存<br>科目選択完了後必ず押してください    |          | シラバス科目名<br>国際教養学科                   | タップして                  |
| Â         | (                         | <b>)</b> | 学科                                  | 学部                     |
| ホーム       |                           | 吉切替      | <b>学部共通科目</b><br>カテゴリ               | <b>北海道スタディー</b><br>料目区 |
|           |                           |          | <b>2021</b><br>適用開始年度               | <b>2</b><br>単位         |
|           |                           |          | 小西正人、小山田健、宮本<br>人<br><sup>把当考</sup> | \$ 融、宮本 融、小团           |

### 2. 履修科目の登録

### ④ タームの異なる科目の選択

通常、同じ曜日・時限の科目は2つ同時に履修できません。

ただし、1ターム科目と2ターム科目、および3ターム科目と4ターム科目 は開講される時期が異なるため、同じ曜日・時限の枠内に表示されていても 同時に選択して履修することができます。

| ← 火曜4限目                     |      |
|-----------------------------|------|
| Q 履修科目又は担当教員検索              |      |
| すべて 必修 選択必修                 | 選択   |
| 選択済み表示全选                    |      |
| <u>産業作業療法学</u><br>■ 産業作業療法学 | 履修選択 |
| 會 白戸 力弥 ♠ 8 2 1 教室 \$\$1/—  |      |
| 員專門科目員 地域作業療法学              | 必修   |
| 作業療法学科                      |      |
| 2023/10/03 ~ 2023/11/22     |      |
| 単位 1 火 <b>4</b>             |      |
|                             |      |
| 機能活動代償学Ⅱ                    | 履修選択 |
| ■ 機能活動代償学Ⅱ                  |      |
| ◆ 白戸 力弥                     | ·/   |
| ♠821教室 ≌1/—                 |      |
| 員專門科目員 作業療法治療学              | 必修   |
| 作業療法学科                      |      |
| 2023/11/28 ~ 2024/01/31     |      |
| 単位 1 火 <b>4</b>             |      |
|                             |      |

### 3. 履修登録の保存

1 科目の選択を行った後は、必ず「保存」ボタンを押してください。

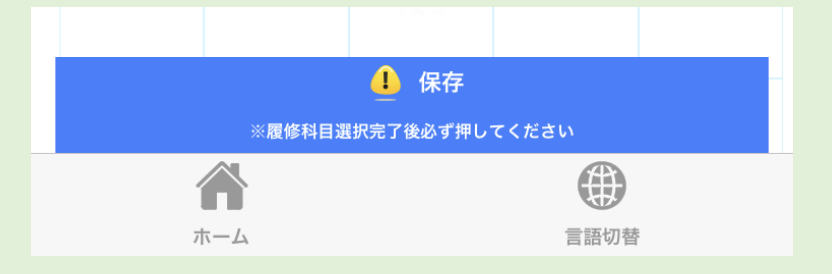

② 下のような「履修科目確認」画面が表示されるので、内容が正しいか確認してから「はい」を押すことで履修登録が完了します。

| 履修科目確認                     | ÷       |
|----------------------------|---------|
|                            |         |
|                            |         |
|                            |         |
| リハビリテーション学科 理学療法学専攻        | 学科:     |
| <b>疾病と障害の成り立ち及び回復過程の促進</b> | 科目区分:   |
| 大講堂                        | 教室:     |
| 生駒一憲                       | 担当教員:   |
| 通常                         | 時間割種類:  |
|                            | 単位:     |
| 必值                         | 履修要件:   |
| リハビリテーション医学                | 科目名:    |
| ム: <u>リハビリテーション医</u> 学     | シラバス用科目 |
| E                          | 時限:     |
|                            | No.1    |
|                            |         |
| リハビリテーション学科 理学療法学専攻        | 学科:     |
| 人体の構造と機能及び心身の発達            | 科目区分:   |
| 631教室                      | 教室:     |
| キャンセル                      | はい      |

※履修登録期間が過ぎると、変更や保存ができなくなります。 必ず**履修登録期間内**に履修する科目を全て選択し、保存してください。

# 履修登録方法(PC)

### 「履修登録専用サイト(学生履修登録システム)」マニュアル

①<ログイン画面> <u>URL:https://www.wsdb.co.jp/wsdb/stupclogout</u>

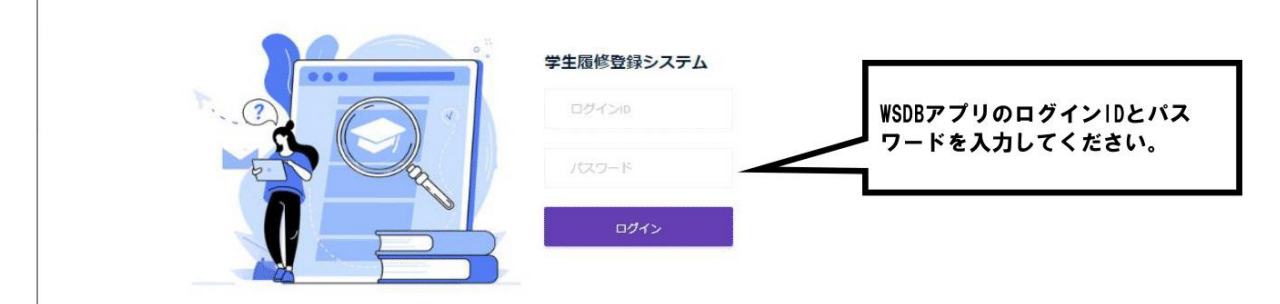

#### 2<ホーム>

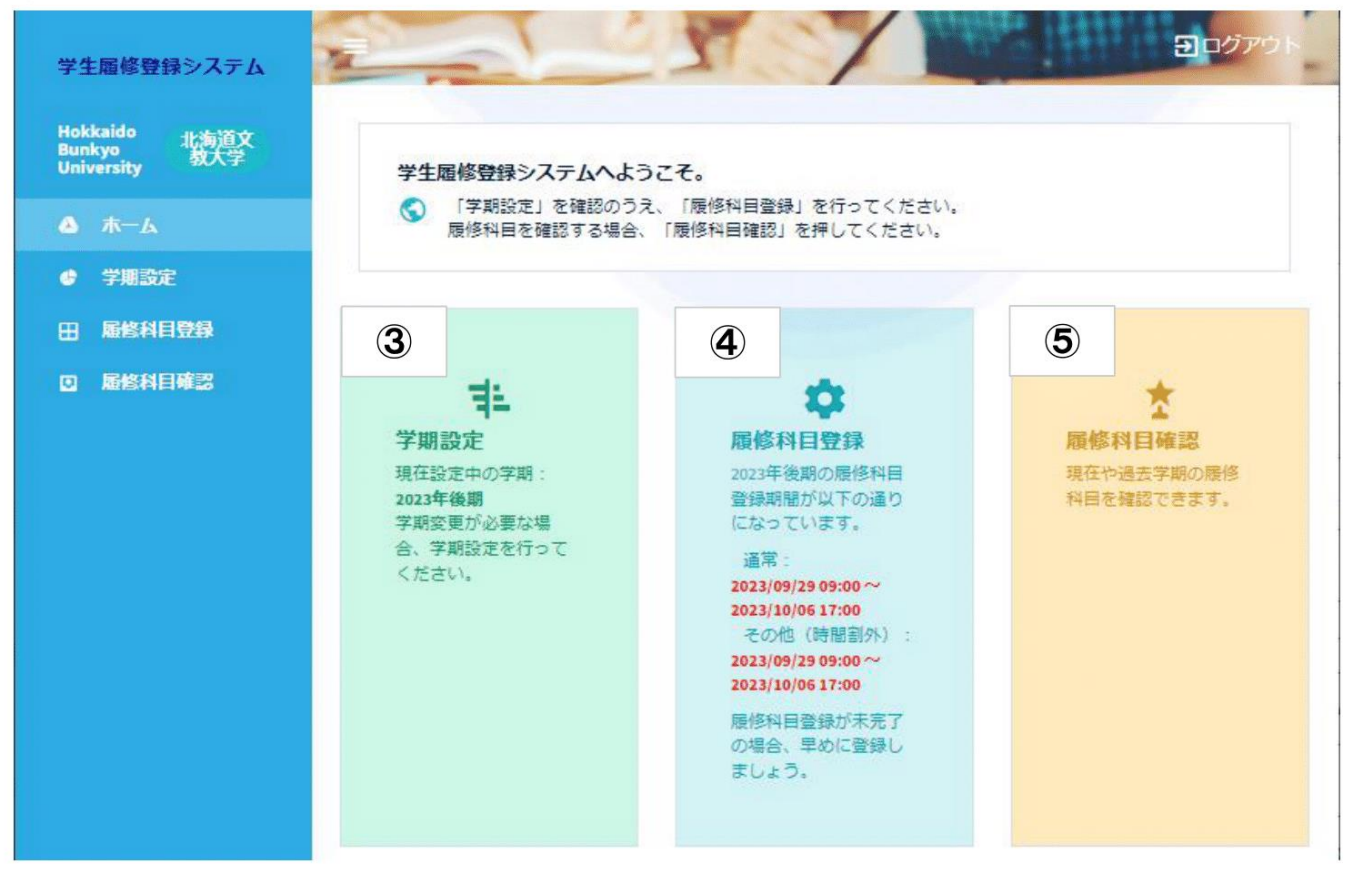

# 履修登録方法(PC)

#### ③<学期設定>

#### 履修登録をする学期を切り替える画面

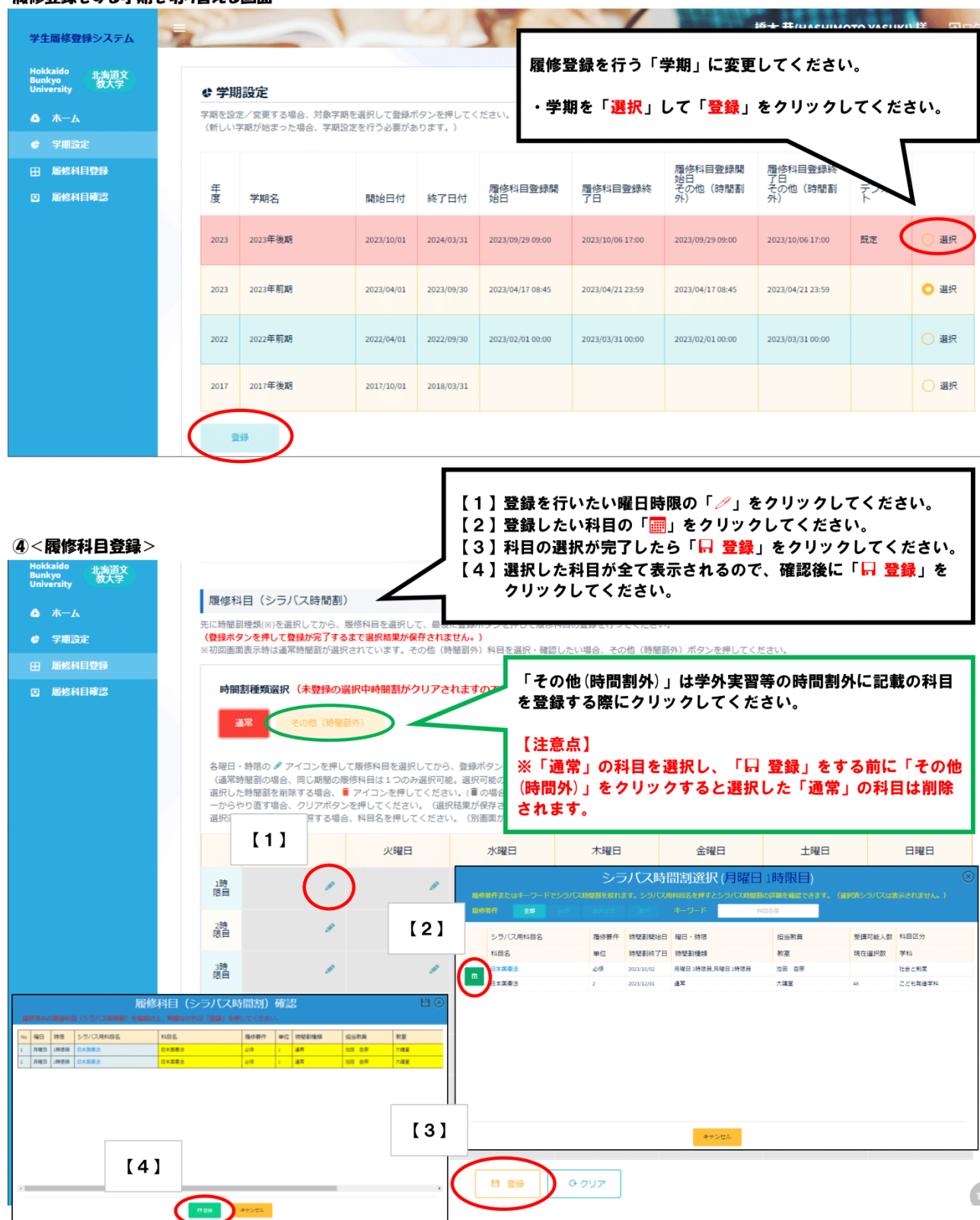

# 履修登録方法(PC)

#### 5<履修科目確認>

| Hokkaido 北海道文<br>Bunkyo 牧大学<br>University 教大学                               | <ul> <li> 雇修科目確認</li> </ul> |                                                  |                                 |                    |                         |                  | 履修登録                           | 科目を確認                          | できます。 |                  |
|-----------------------------------------------------------------------------|-----------------------------|--------------------------------------------------|---------------------------------|--------------------|-------------------------|------------------|--------------------------------|--------------------------------|-------|------------------|
| △ ホーム<br>● 学期設定                                                             | 履修科目<br>なお、履                | 登録結果を確認する場合<br>修科目登録期間後に履付                       | 合、対象学期の<br>修科目を変更し              | 「確認」ボタン<br>たい場合、学校 | を押してください。<br>と相談してください。 | (過去字期の履修科目量      | ӭ҄・学期を                         | 「 <mark>選択」く</mark>            | ださい   |                  |
| 田 局修科目登録<br>回 局修科目確認                                                        | 年度                          | 学期名                                              | 開始日付                            | 終了日付               | 履修科目登録<br>開始日           | 曆修科目登録<br>終了日    | 履修科目登録<br>開始日<br>その他(時間<br>割外) | 暦修科目登録<br>終了日<br>その他(時間<br>割外) | 必修    | $\checkmark$     |
|                                                                             | 2023                        | 2023年後期                                          | 2023/10/01                      | 2024/03/31         | 2023/09/29 09:00        | 2023/10/06 17:00 | 2023/09/29 09:00               | 2023/10/06 17:00               |       | NUMBER OF STREET |
|                                                                             | 2023                        | 2023年前期                                          | 2023/04/01                      | 2023/09/30         | 2023/04/17 08:45        | 2023/04/21 23:59 | 2023/04/17 08:45               | 2023/04/21 23:59               | 0 0   | o 種<br>認         |
| <ul> <li>▲ ホーム</li> <li>デ用設定</li> <li>田 局格相目登録</li> <li>□ 局修利目確認</li> </ul> | 履修和<br>時間<br>選択済            | 24日(シラバス時間<br>割種類選択<br>基常<br>その他(<br>時間副の詳細を参照する | <b>최희)</b><br>時間회카)<br>54명合、科티名 | を押してくださ            | い。(別画面が開きま              | Ŧ.)              |                                |                                |       | 非表示              |
|                                                                             |                             | 月曜日                                              | -                               | 火曜日                | 水曜日                     | 木曜日              | 全明                             | <sup>2</sup> <sup>1</sup>      | 土曜日   | 日曜日              |
|                                                                             | 1時<br>限自                    | <b>ジ修</b> [2]<br>日本国憲法<br>池田 杏奈<br>大講堂           |                                 |                    |                         |                  |                                |                                |       |                  |
|                                                                             | 2時<br>限日                    | <b>必修口</b><br>日本国憲法<br>池田 杏奈<br>大講堂              |                                 |                    |                         |                  |                                |                                |       |                  |
|                                                                             | 3時<br>限目                    |                                                  |                                 |                    |                         |                  |                                |                                |       |                  |

# 出欠確認方法

①「出欠」から、現時点で科目担当教員が登録した出欠情報を閲覧できます。

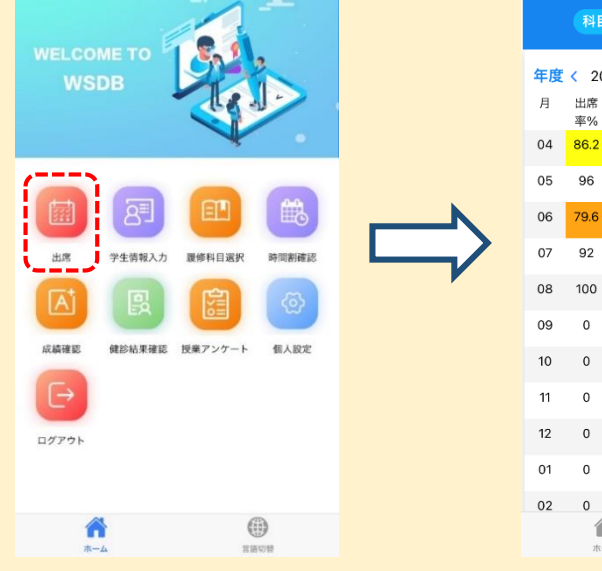

(2)科目別の出欠情報を確認する場合は、 「科目別出欠状況」をタップします。

年度 く 2023 出席

2023年前期 �

月

04

05

06

 $\leftarrow$ 

|    |          | 別出欠  | 状況  |     | 日別出:   | 欠状況            |    |
|----|----------|------|-----|-----|--------|----------------|----|
| 年度 | < 20     | 23 > | 授業開 | 始日: | 2023/0 | )4/13          |    |
| 月  | 出席<br>率% | 出席   | 遅刻  | 早退  | 欠席     | 調整             | 公欠 |
| 04 | 86.2     | 25   | 0   | 0   | 4      | 0              | 0  |
| 05 | 96       | 48   | 0   | 0   | 2      | 0              | 0  |
| 06 | 79.6     | 39   | 0   | 0   | 10     | 0              | 0  |
| 07 | 92       | 46   | 0   | 0   | 4      | 0              | 0  |
| 08 | 100      | 14   | 0   | 0   | 0      | 0              | 0  |
| 09 | 0        | 0    | 0   | 0   | 0      | 0              | 0  |
| 10 | 0        | 0    | 0   | 0   | 0      | 0              | 0  |
| 11 | 0        | 0    | 0   | 0   | 0      | 0              | 0  |
| 12 | 0        | 0    | 0   | 0   | 0      | 0              | 0  |
| 01 | 0        | 0    | 0   | 0   | 0      | 0              | 0  |
| 02 | 0        | 0    | 0   | 0   | 0      | 0              | 0  |
|    | т-       | -4   |     |     | ==     | <b>9</b><br>初替 |    |
|    |          |      |     |     |        |                |    |

③ 科目名を開くと、その科目の 出欠状況が表示されます。

| 科目       | 別出久       | 、状況 |              | 日別出:   | 欠状況   | )  |
|----------|-----------|-----|--------------|--------|-------|----|
| < 20     | )23       | 受業開 | <b>月</b> 始日: | 2023/0 | 04/13 |    |
| 出席<br>率% | 出席        | 産刻  | 早退           | 欠席     | 調整    | 公欠 |
| 96       | 25<br>//8 | 0   | 0            | 4      | 0     | 0  |
| 79.6     | 39        | 0   | 0            | 10     | 0     | 0  |
|          | 形         | 目別出 | 出欠状》         | 況      |       |    |
| 年前期      | ¢         |     |              |        |       |    |
| 主化学      | 1         |     |              |        | ~     |    |
| 疾病の      | 成り立       | 5   |              |        | ~     |    |
|          |           |     |              |        |       |    |
| ライフ      | ステー       | ジ栄養 | 学            |        | ~     |    |
| 栄養教      | 育論基       | 礎   |              |        | ~     |    |

## 成績確認方法

① 「成績確認」を開くと、現時点で確定した学期の成績を閲覧できます。

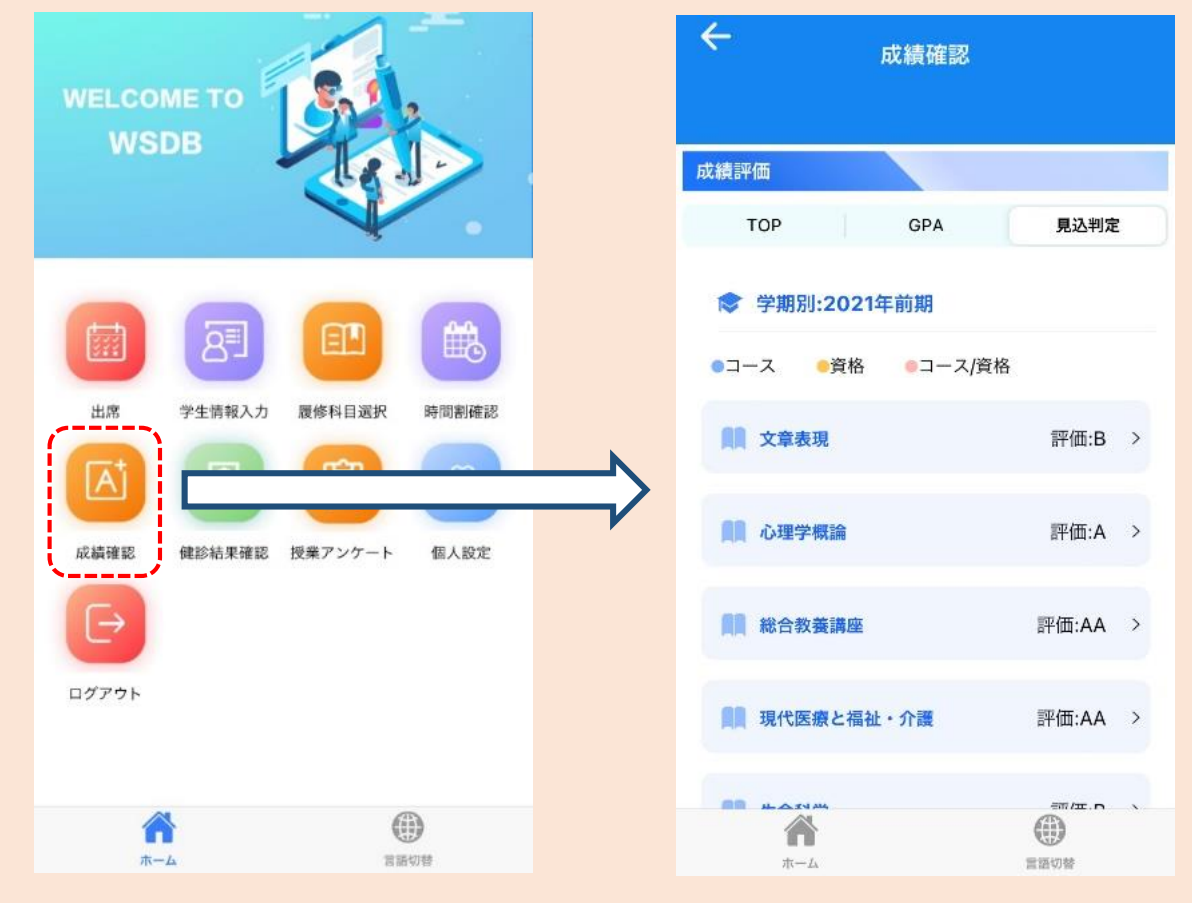

② 確認画面の「>」をタップすると、各科目の詳細が確認できます。

| ← 成績確認                                        |                 |    | ← 詳細                 |
|-----------------------------------------------|-----------------|----|----------------------|
| 成績評価                                          |                 |    | ▲ 科目 総合教養講座          |
| TOP GPA                                       | 見込判定            |    | ■ カテゴリ 教養科目          |
| ★ 学期別:2021年前期                                 | 2               |    | ● 区分 人間と文化           |
| ▲ ▲ ● A ■ ▲ ▲ ▲ ▲ ▲ ▲ ▲ ▲ ▲ ▲ ▲ ▲ ▲ ▲ ▲ ▲ ▲ ▲ | ,<br>評価:B >     |    | 👤 担当教員   白戸 力弥       |
| 1 心理学概論                                       | 評価:A >          |    | 〒 履修条件 必修            |
| 20 综合教業講座                                     | <b>亚価·</b> ΔΔ ) |    | 单位 2                 |
| 而 而 口 大文的生                                    |                 | ~  | <b>吴</b> 評価 AA       |
| 1 現代医療と福祉・介護                                  | 評価:AA >         |    | <b>1</b> 取得年度 2021 前 |
|                                               | 新/在.D<br>實證切替   | 16 |                      |

③ 学期名をタップすると、該当学期に履修した科目一覧表示が閉じて、 別の学期の一覧を確認しやすくなります。

| ÷                | 成績確認    |       |   |
|------------------|---------|-------|---|
| 成績評価             |         |       |   |
| ТОР              | GPA     | 見込判定  |   |
| ♥ 学期別:202        | 1年前期    |       |   |
| ●コース ●資格         | ●コース/資格 | ł     |   |
| <b>1</b> 文章表現    |         | 評価:B  | > |
| <b>周</b> 心理学概論   |         | 評価:A  | > |
| <b>員員</b> 総合教養講座 | I       | 評価:AA | > |
| 開開現代医療と福         | 祉・介護    | 評価:AA | > |
| H AL STAR        |         |       |   |

| ← 成績確認          |         |
|-----------------|---------|
| 成績評価            |         |
| TOP GPA         | 見込判定    |
| ♥ 学期別:2021年前期   |         |
| ♥ 学期別:2022年前期   |         |
| ●コース ●資格 ◎コース/資 | 佫       |
| <b>応用解</b> 剖学実習 | 評価:C >  |
| <b>上</b> 里学実習   | 評価:C >  |
| <b>創</b> 連動学II  | 評価:AA > |
| <b>с</b><br>т-д | 自語切容    |

(「卒業見込判定」「資格・免許課程履修見込判定」)

① 「成績確認」を開き、「見込判定」のタブをタップします。

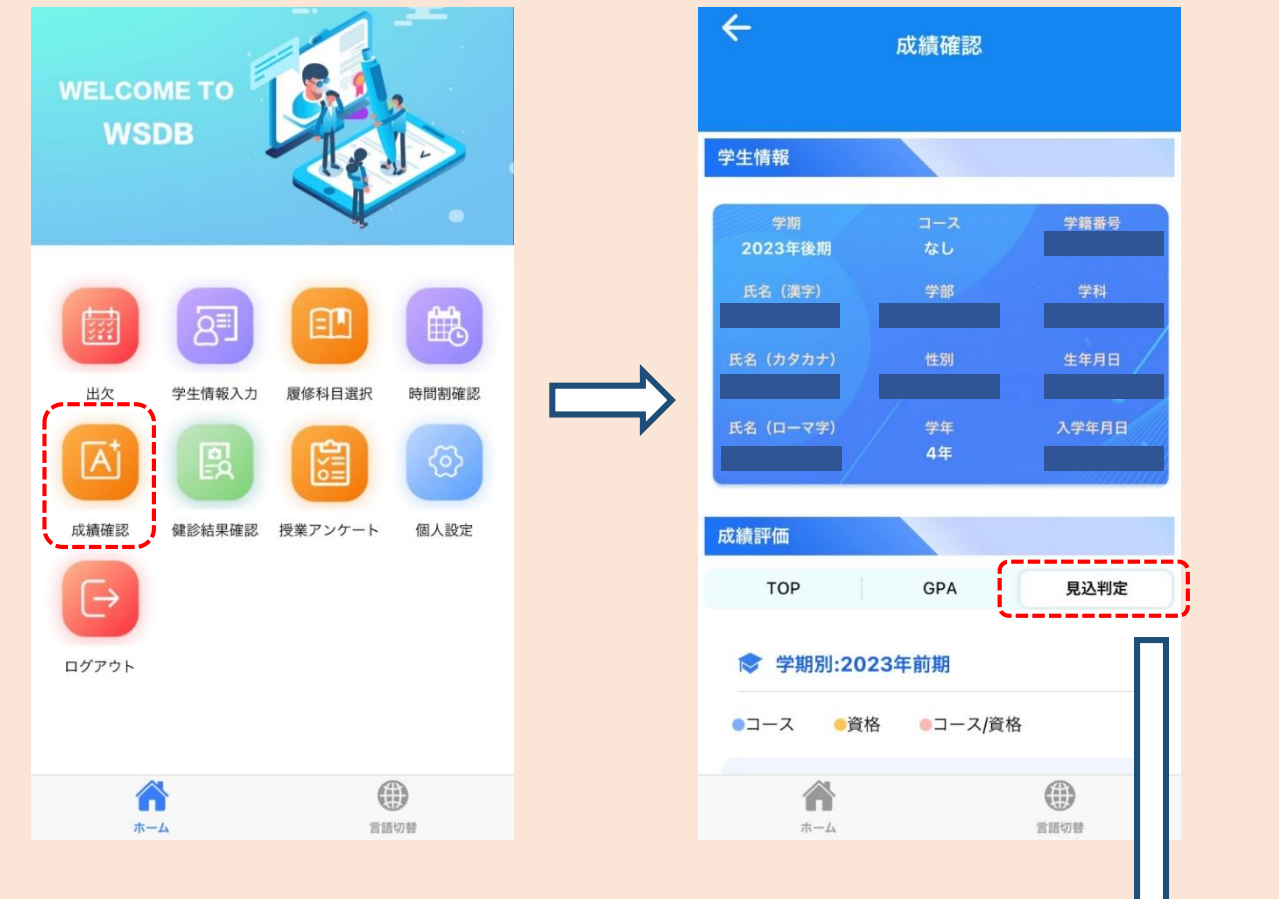

② 学科や入学年度に応じて単位修得状況が表示されます。

カリキュラム内の科目区分や、必修・選択の 種類ごとに修得状況が閲覧できます。

見込判定は、表の下部にある「小計欄」と 「合計欄」をみて判断します。

### ※卒業要件の単位修得状況表の下に「資格・ 免許課程」の単位状況表が表示されます。

 人
 成績確認

 見込判定

健康栄養学科【2019年度以降カリキュラ ム】

\*は、所属コースから選択必須の科目です

| 区分    | 必修   | 選択必修<br>所属<br>コース<br>から選<br>択 | 選択 | 広域選<br>択 |
|-------|------|-------------------------------|----|----------|
|       | 所要:2 | 所要:                           |    |          |
| し思しナル | 修得:2 | 修得:                           |    |          |
| 人間と又化 | 不足:  | 不足:                           |    |          |
|       | 見込:  | 見込:                           |    |          |
|       | 所要:1 | 所要:                           |    |          |
|       | 修得:1 | 修得:                           |    |          |
| 社会と制度 | 不足:  | 不足:                           |    |          |
| Â     |      | (                             | )  |          |
| ホーム   |      | 言語                            | 切替 |          |

(「卒業見込判定」「資格・免許課程履修見込判定」)

③ 修得単位数の表をスクロールし、小計欄と合計欄を確認します。

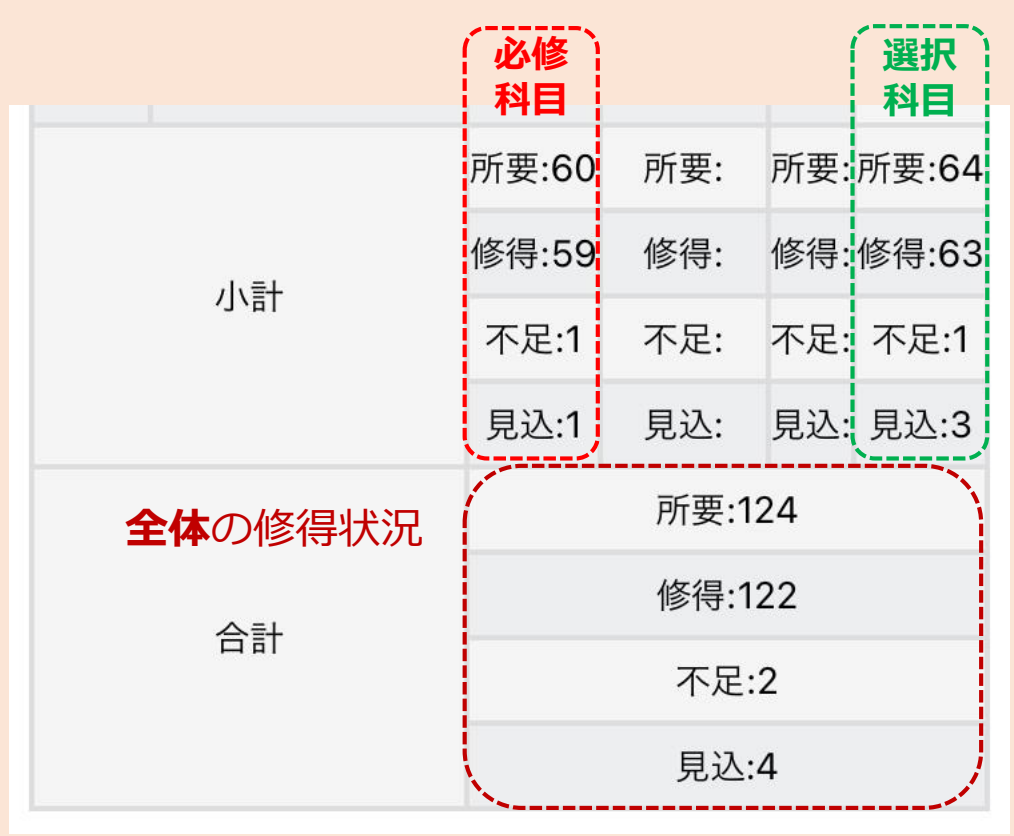

# 【各項目の見方】

### 「所要」

→本学を卒業するために修得していなければならない単位数です。

### 「修得」

→現在自分が**修得済みの単位数**です。

単位不認定の科目や、現在履修中の科目の単位は含まれません。

### 「不足」

→卒業所要単位数に対して、**不足している単位数**です。

### 「見込」

→現在**履修中の科目の単位数**の合計です。

(「卒業見込判定」「資格・免許課程履修見込判定」)

# 【卒業見込判定 判断方法】

- 小計欄の修得状況に「不足」の単位数がある場合、
   「見込」の単位数が同じ数か、「不足」より多い単位数になっていること。
- ② 合計欄の修得状況が
   「不足」の単位数 ≤ 「見込」の単位数 となっていること。

①と②をどちらも満たしている場合 → 「**卒業見込:有」** 

①と②をどちらかを満たしていない場合 → 「卒業見込: 無」

|               | 必修<br>科目 | (選択必修)<br>科目 |     | 選択科目  |  |
|---------------|----------|--------------|-----|-------|--|
|               | 所要:60    | 所要:          | 所要: | 所要:64 |  |
| /\ ≡+         | 修得:59    | 修得:          | 修得: | 修得:63 |  |
| 121           | 不足:1     | 不足:          | 不足: | 不足:1  |  |
|               | 見込:1     | 見込:          | 見込: | 見込:3  |  |
|               | 所要:124   |              |     |       |  |
| ∽≣∔           |          | 修得:12        | 22  |       |  |
| ロゴ<br>全体の履修状況 | 不足:2     |              |     |       |  |
|               |          | 見込:4         | 4   |       |  |

# (「卒業見込判定」「資格・免許課程履修見込判定」)

# 【判定確認(例)】

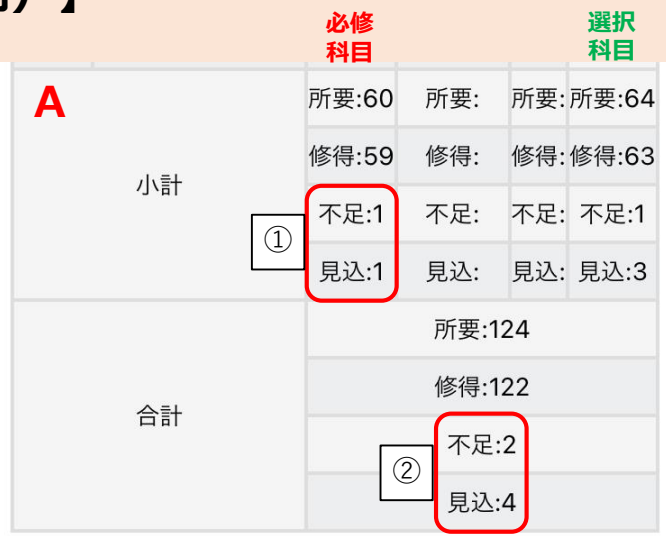

#### Aの 場合

- ①小計欄の必修科目は、<u>不足が**1単位**、見込が**1単位**</u>のため、 必修科目を全て修得する見込みがあります。
- ②合計欄は、<u>不足が**2単位**、見込が**4単位</u>のため、卒業所要単位数を 修得する見込みがあります。</u>**
- ➡1と2の条件を満たしているため「**卒業見込:有」**

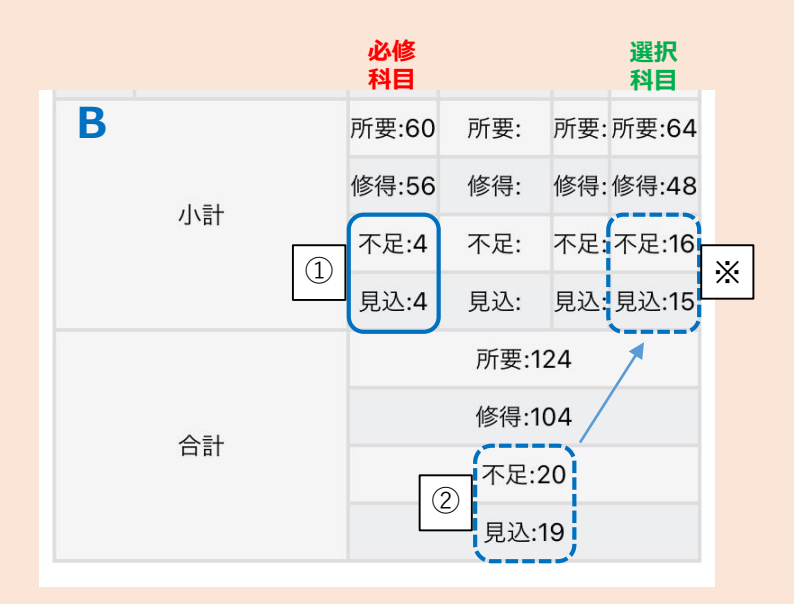

#### Bの 場合

①小計欄の必修科目は、<u>不足が**4単位**、見込が**4単位**</u>のため、 必修科目を全て修得する見込みがあります。

- ②合計欄は、<u>不足が20単位、見込が19単位</u>のため、全ての履修中科目 を修得しても卒業所要単位数を満たしません。
- ➡②の条件を満たしていないため「卒業見込: 無」
   ※この例の場合、選択科目の単位が不足していることになります。

判定結果確認方法(「卒業判定」)

### 【卒業判定条件】

以下の判定基準に基づき卒業判定を行っています。

①4年生後期までの卒業必修科目を全て修得済みであること。

(履修規定の別表1(履修基準)を満たしていること) ②在学4年以上であること。

③学費を完納していること。

➡1~③の条件<u>全てを満たしていれば</u>「卒業:可」となります。

WSDBの「成績確認」から修得単位数を確認することができます。

判定結果確認方法(「卒業判定」)

### 【条件① 修得単位の確認】

| 所要 | : | 必修単位数   |
|----|---|---------|
| 修得 | : | 修得済み単位数 |

| <b>A</b><br>达数 | 小計 | 1<br>必修<br>科 | 所要:113<br>修得:113<br>不足: | 所要:<br>修得:<br>不足: | 所要:11 所要:<br>修得:11 修得:<br>不足:選不足:<br>択 |
|----------------|----|--------------|-------------------------|-------------------|----------------------------------------|
|                |    | 目            | 見込:                     | 見込:               | 見込: <mark>督</mark> 見込:                 |
|                |    |              | 2                       | 所要:1              | 124                                    |
|                | 수타 |              |                         | 修得:1              | 124                                    |
|                |    |              |                         | 不足                | <u>!</u> :                             |
|                |    |              |                         | 見辺                | 2:                                     |

### Aの場合

1.小計欄の必修科目・選択科目どちらも卒業所要単位を修得済みです。

2.合計欄も、卒業所要単位である**124単位を修得済み**です。

➡卒業条件①~③全て満たしている場合「**卒業:可」** 

| B |        | 1<br>必修<br>科目 | 所要:43 | 所要:    | 所要: 所要:81 |        |  |
|---|--------|---------------|-------|--------|-----------|--------|--|
|   | .1. ≡⊥ |               | 修得:38 | 修得:    | 修得: 修得:51 |        |  |
|   | 小吉丁    |               | 不足:5  | 不足:    | 不足:不足:30  | 選<br>択 |  |
|   |        |               | 見込:3  | 見込:    | 見込: 見込:7  | 科目     |  |
|   |        |               |       | 所要:124 | 4         |        |  |
|   | 스타     |               | 修得:89 |        |           |        |  |
|   |        |               |       | 不足:35  | 5         |        |  |
|   |        |               | 見込:10 |        |           |        |  |

### Bの場合

- 1.小計欄の必修科目は、不足が5単位、見込が3単位のため、 卒業所要単位に対して2単位不足しています。 また、選択科目は、不足が30単位、見込が7単位のため、 卒業所要単位に対して23単位不足しています。
- 2.合計欄は、<u>不足が**35単位**、見込が**10単位</u>のため、全ての履修中科目 を修得しても卒業所要単位数を満たしません。</u>**
- ➡条件①を満たしていないため「**卒業: 不可」**

判定結果確認方法(「進級判定」)

### 「進級判定結果」を開くと進級判定の結果が確認できます。

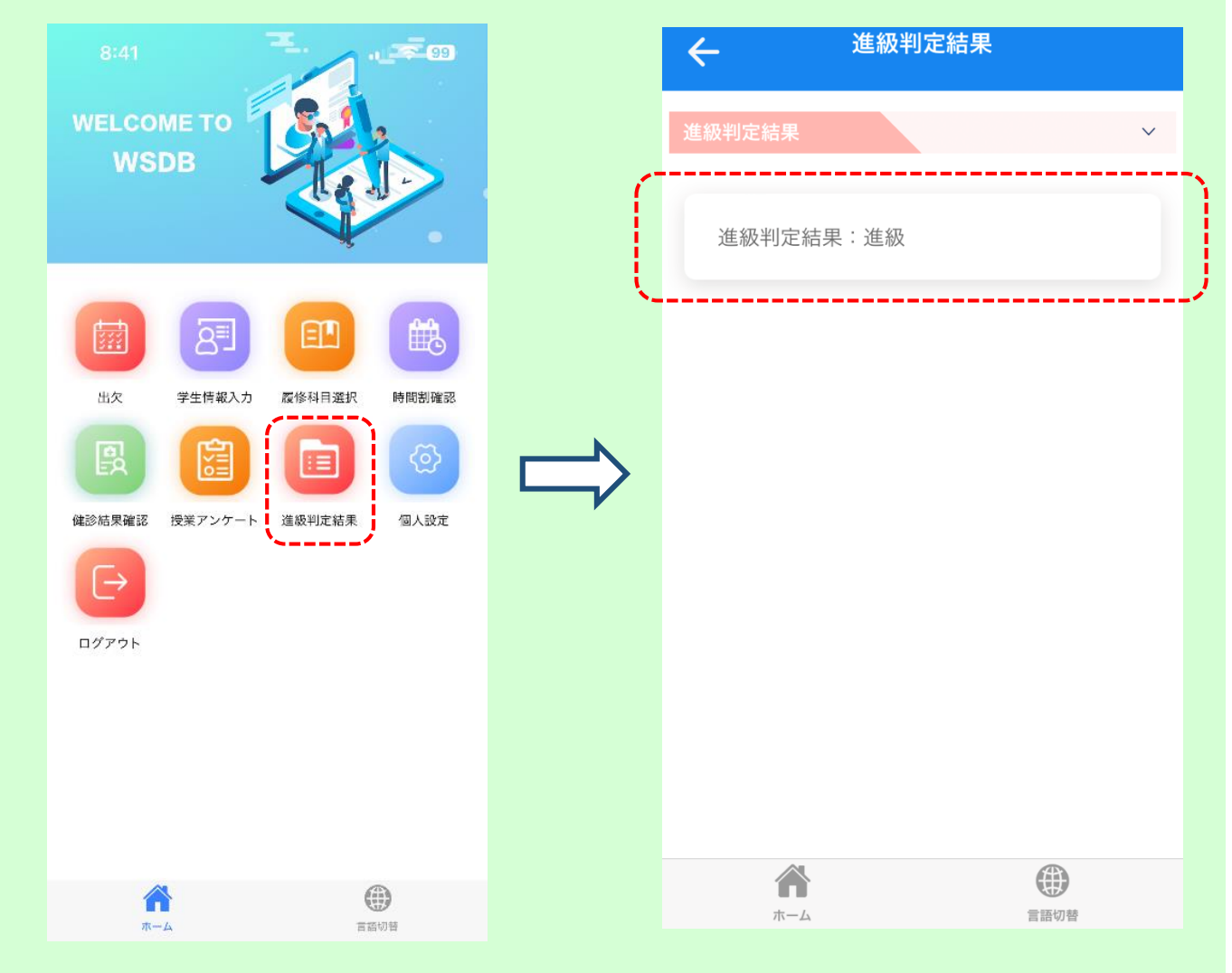

### ※北海道文教大学履修規程「別表2」(進級要件:第9条関係)で 進級要件を確認してください。

(履修規程は本学ホームページで公開しています。)

進級要件がない学年は「進級判定結果」のアイコンは表示されません。 なお、進級要件がない学年は全員進級となります。

《大学ホームページ》 HOME>>大学概要>>学則及び学内諸規程>>北海道文教大学履修規程 (https://www.do-bunkyodai.ac.jp/campuslife/pdf/regulation-40\_03.pdf)

### 授業アンケート(マニュアル)

#### 5,1 授業アンケートの回答

WSDB 授業アンケートは、学校関係者(学校の教員、職員、学校システム管理者を含む)が回答者の個 人情報を特定することができないようになっています。 授業の質向上のため、安心して、思ったことを書いてください。

| 1 ホーム画面の「授業アンケート」を押します。  | 学生症       回回       回回       回回       学校連絡先         学生備報入力       配修料目選択       時間割確認       成績確認         受害       回回       回回       回回                |
|--------------------------|----------------------------------------------------------------------------------------------------|
| 2 授業アンケートを回答する科目の「回答」を押す | (2013年度)<br>(2013年度前期授業評価アンケート<br>*回答期間<br>2023/07/19 (水) 23:05 - 2023/08/31 (木) 23:53<br>1. 心理学概論<br>②答<br>2. 総合教養講座<br>③答<br>3. 現代医療と福祉・介護<br>③答 |

| 3 | 督問に回答をしていきます            |                                                                                                    |
|---|-------------------------|----------------------------------------------------------------------------------------------------|
|   | ★がある項目は必須です。必ず回答してください。 |                                                                                                    |
|   |                         | 回答期間<br>2023/07/19 (水) 23:05~2023/08/31 (木) 23:55<br>* 必須の回答です                                                                                                    |
|   |                         | 2023年度前期授業評価アンケート                                                                                                    |
|   |                         | アンケート説明<br>このアンケートは、授業担当者が授業を改善<br>するために教育開発センターが実施するもの<br>です。アンケートの回答は、教務課がシス<br>テムを利用して集計し、その結果のみを教員<br>が授業改善に役立てます。個別のデータを抽<br>出して集計するものではありません。また、<br>それ以外の目的で使用されることはありませ<br>ん。回答した学生が特定されることはありま<br>せんので、率直な回答をお寄せください。<br>期間:2023年〇月〇日~2023年8月31日 |
|   |                         | <b>シラバス名</b><br>心理学概論<br>科目名称<br>心理学概論<br>担当教員                                                                                                    |
|   |                         | *1.授業の内容は理解・関心を深めるように工夫されていましたか。                                                                                                    |
|   |                         | A. 非常に思う                                                                                                    |
|   |                         | B. そう思う<br>C. どちらともいえない                                                                                                    |
|   |                         | D. あまり思わない                                                                                                    |
|   |                         | E. 全く思わない                                                                                                    |
|   |                         | *2.教材(テキスト・プリント・実習機<br>材等)や教具(パワーポイント、マイク<br>などの視聴覚機器)の使い方はどうでし<br>たか。                                                                                                    |
|   |                         | A. 非常に良い                                                                                                    |
|   |                         | B. 良い                                                                                                    |

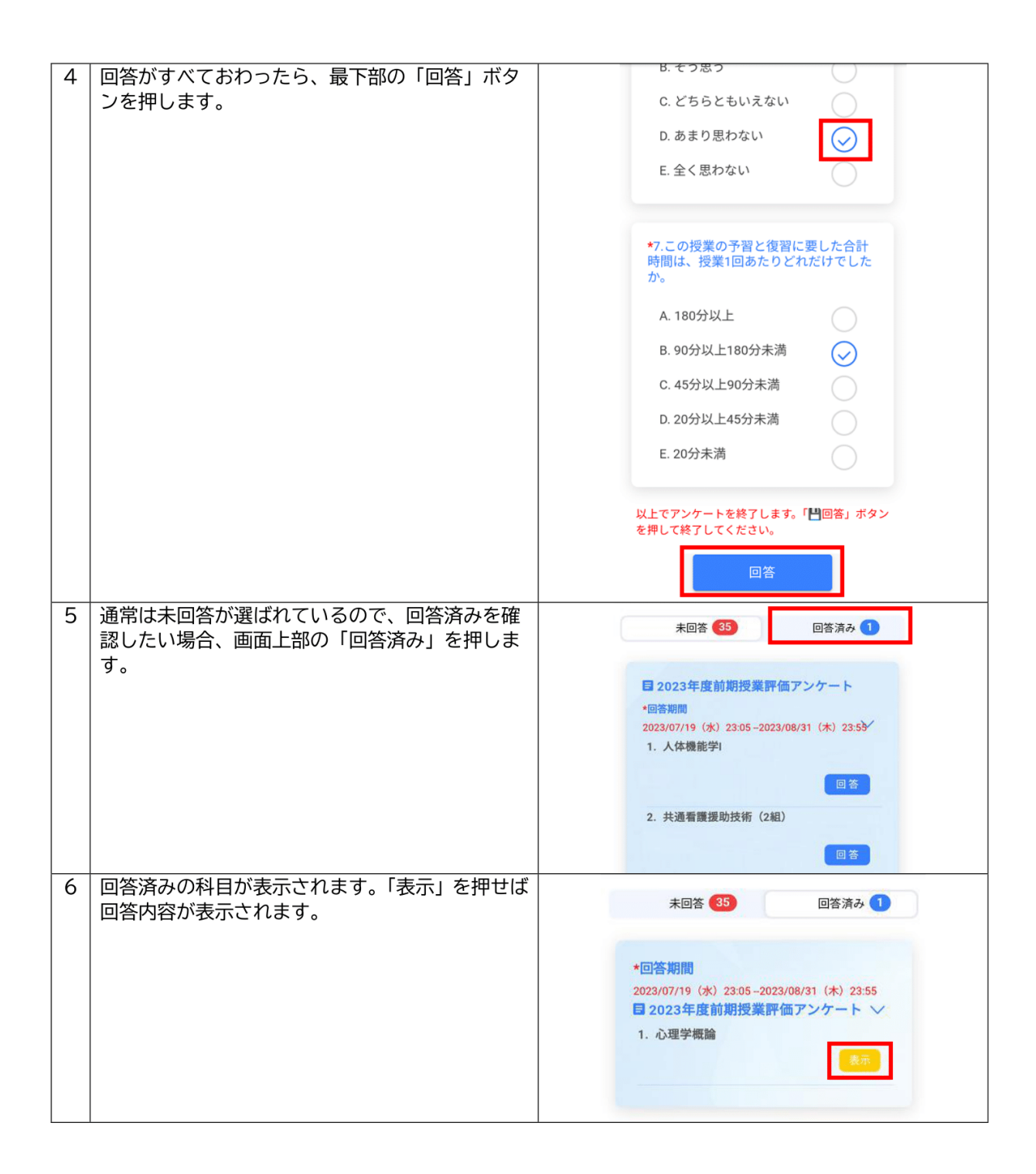